## LANTRONIX°

## vSLM - FULL LICENSE ACTIVATION GUIDE

## Converting your trial version of the vSLM to the full license version

- 1. Log into the command line interface of the vSLM as **sysadmin** by using SSH, or CLI login from the VMware console.
- 2. At the command prompt, issue command: admin signature show.

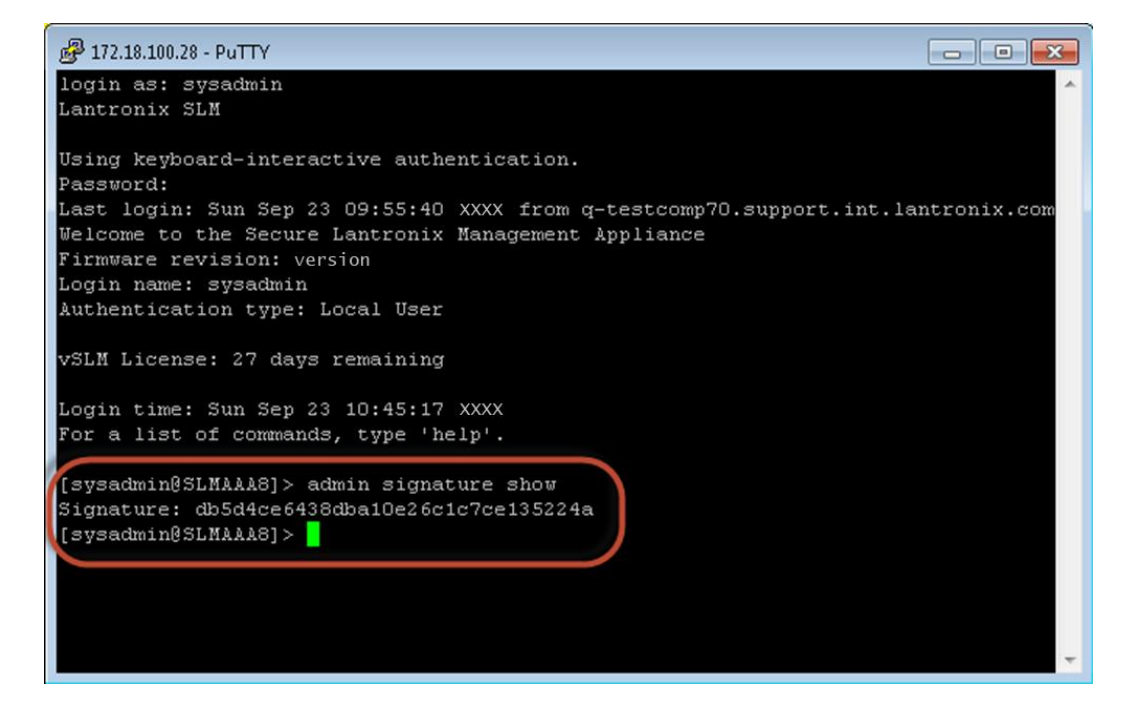

3. Copy the signature string.

Example: db5d4ce6438dba10e26c1c7ce135224a.

- 4. If you haven't done so already, contact your Lantronix sales representative to order a vSLM license (part number: **VSLM-xx**) and provide the signature string.
- After order processing is complete, Lantronix will send via email the license activation key.
  Example: VSLM license key: SsIKOkwlyQ==
- 6. After receiving the license activation key, log back into the vSLM.

 Issue the following command on the vSLM to activate the license: admin option SLMVM value [INSERT KEY]
 Example: admin option SLMVM value SsIKOkwlyQ==

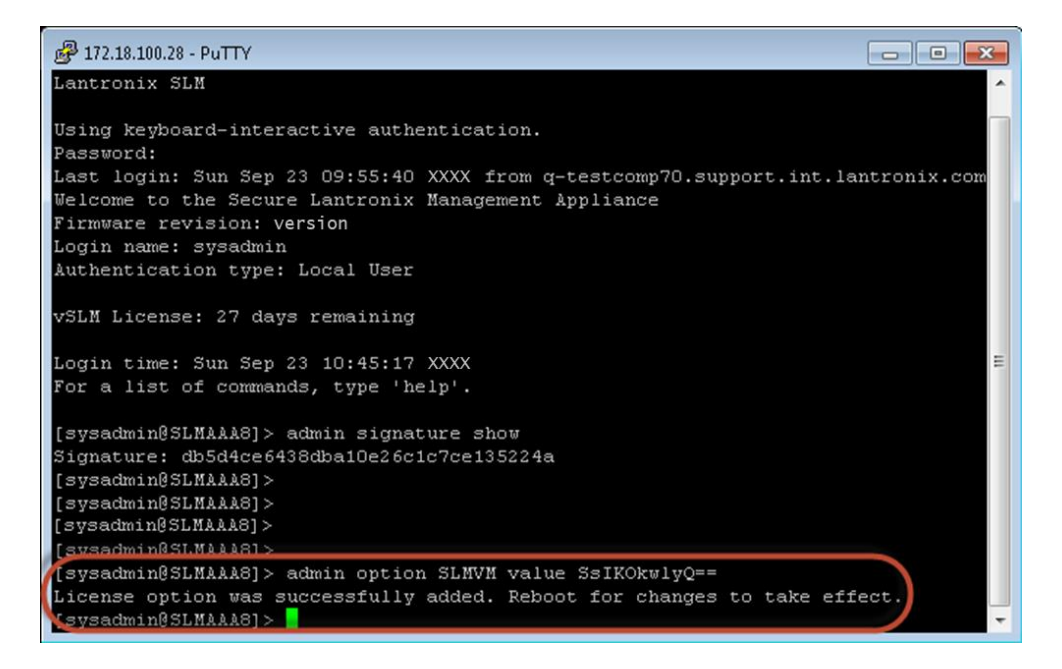

- 8. Once the license activation key is successfully applied a confirmation message appears "License option was successfully added. Reboot for changes to take effect."
- 9. Reboot the vSLM with this command: admin reboot
- 10. Type Yes to continue

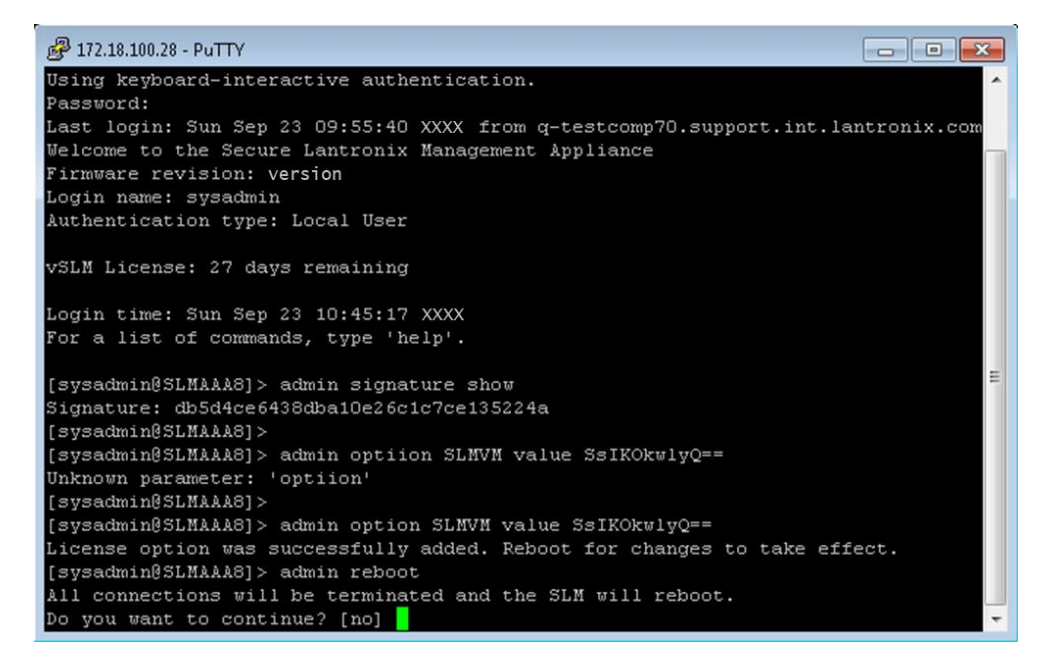

11. Congratulations! License activation is now complete.